# eMATERIALS

# REGISTRATION AND DATA FILE DOWNLOAD

| Purchasing the eBook                            | E–1 |
|-------------------------------------------------|-----|
| Register on the Armond Dalton Resources Website | E-3 |
| Download the Student Data Files                 | E-6 |

### Purchasing the eBook

All customers will receive several emails at the time of purchase of an eBook from our online store. We suggest that previous to finalizing your purchase you add <u>adpub@armonddalton.com</u> to your safe senders list. If you have already made your purchase you may need to search in your junk & spam folder for some or all of the three emails you should have received at that time.

The three emails are:

- Your user/sign-in information. You will need this to access your profile at the online store each time you want to view your purchased eBook.
- Order confirmation email. A receipt and confirmation of your purchase.
- **Code & eMaterial information.** A special code generates and sends at the time of purchase. This is the code you will need to verify at the Armond Dalton Resource site for access to student data files.

If you are unable to locate any of these emails, contact us at <u>adpub@armonddalton.com</u> with your order number and what email you are missing.

#### If you already purchased your eBook directly from our website you can skip ahead to page E-3.

If you purchase Excel Based Decisions in Managerial Accounting, 1st edition through your local university/ college bookstore they will give you an access card with a scratch-to-reveal code. You will still need to go to the online book store to "purchase" the eBook. The access code on your card is a coupon code that will make the "purchase" zero dollars.

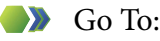

https://armonddalton.directfrompublisher.com/catalog/book/excel-based- decisions-managerial-accounting-1st-edition and place the book into your cart.

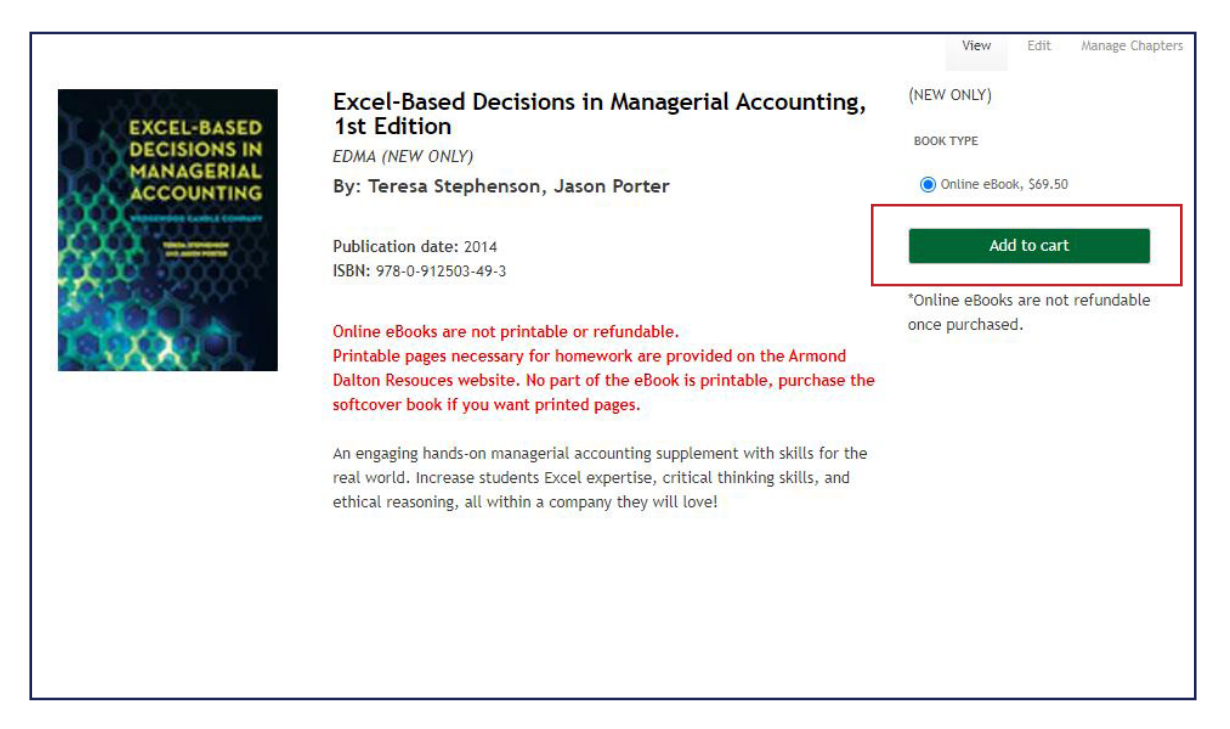

#### Go To the Cart.

Gently scratch to reveal that code on your card. If you have any issues with reading your code send an email with a picture of the entire code sticker to <u>adpub@armonddalton.com</u>.

#### Enter the code into the **COUPON CODE** box.

|                                                                                                    | Search Log out My account                                                                              |
|----------------------------------------------------------------------------------------------------|----------------------------------------------------------------------------------------------------|
| ARMOND<br>PROLITON<br>PROLITON                                                                                                    |                                                                                                    |
| Excel-Based Decisions in Managerial Accounting, 1st Edition removed fr                                                                                                    | m your shopping cart.                                                                                  |
| Shopping cart                                                                                                    | books must be in resalable condi<br>as determined by Armond Dalton<br>Publishers. Books with a scratch |
| UPS does not ship to a PO Box, you must enter a street address)<br>Please note: Your package delivery may be delayed due to the increasing<br>package pick-ups and deliveries that UPS is experiencing during the COVIC | code that has been revealed will<br>considered used and cannot be<br>returned.<br>19 pandemic.         |
| Remove Products                                                                                                    | Qty Total must be received within 30 day of                                                            |
| Remove Excel-Based Decisions in Managerial Accounting, 1st Edition<br>Book type: Online eBook                                                                                                    | 1 S69.50 purchase.                                                                                     |
|                                                                                                    | Subtotal: \$69.50 Armond Dalton Publishers, the                                                        |
| Continue shopping                                                                                                    | Update cart Checkout charges incurred from refused                                                     |
| Coupon discounts<br>COUPON CODE                                                                                                    | returned books and will be adjus<br>against credit given. (*See Below<br>• FREIGHT AND POSTAGE COSTS - |

This will bring the total due to zero..

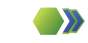

Proceed through the checkout process.

#### NOTE:

Save this website, This is our Online storefront site which is hosted by a third party eBook vendor. This is where you will access your eBook.

The instructions on the following page will be taking you to the Armond Dalton Resources website (where you downloaded these eMaterials). This site is where you register for any ancillary materials for your book (data sets, fillable PDFs, etc.)

## Register on the Armond Dalton Resources Website

To register on the Armond Dalton Resources website go to <u>www.armonddaltonresources.com</u> and complete the following steps:

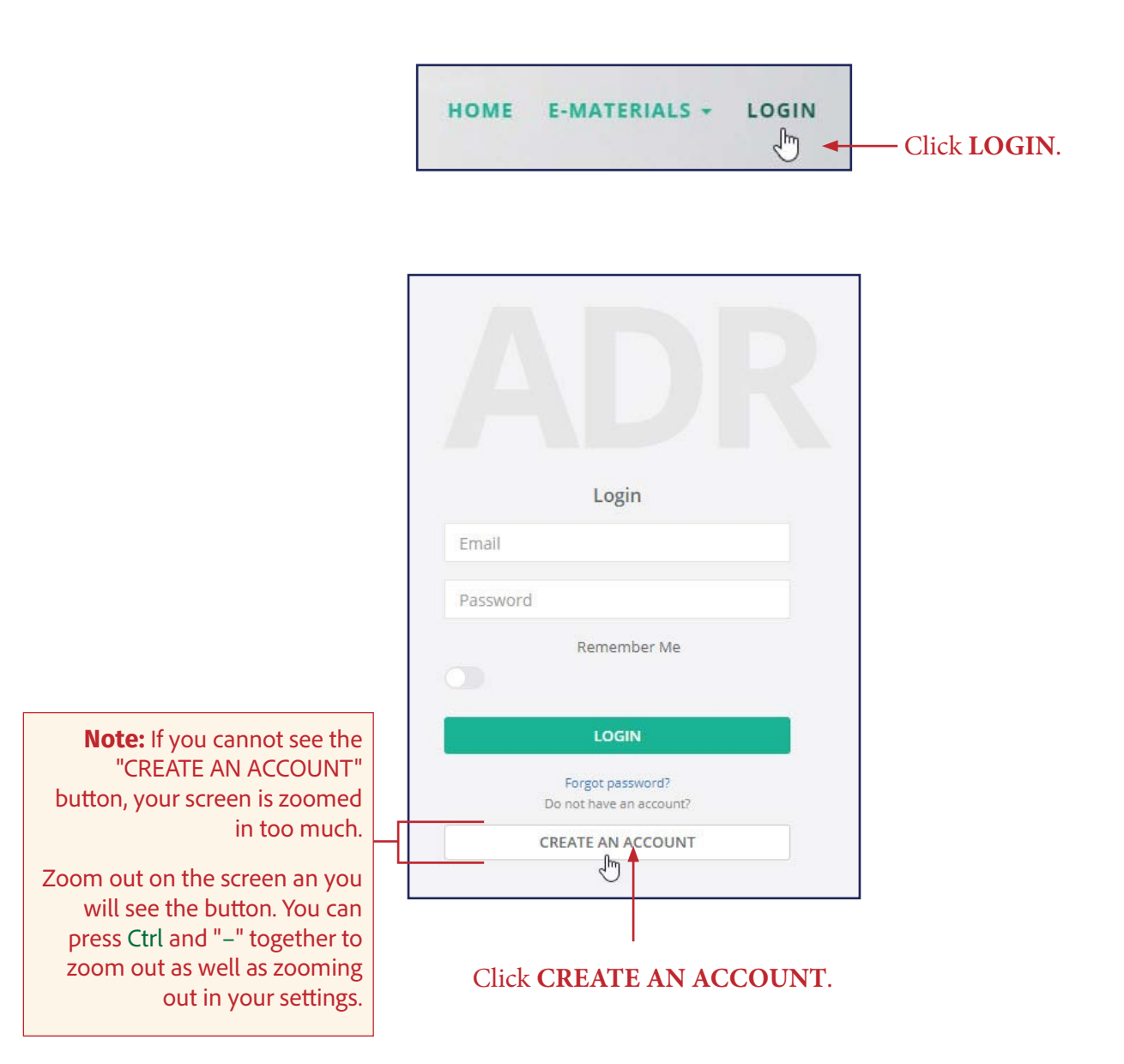

|             | Registration               |                            |
|-------------|----------------------------|----------------------------|
|             | First Name                 |                            |
|             | Last Name                  |                            |
|             | youremail@yourschool.edu   |                            |
|             | Phone                      | Register using             |
|             | Password                   | your school email address. |
|             | Confirm Password           |                            |
| Click Agree | Agree the terms and policy |                            |
|             | REGISTER                   |                            |
|             | Already have an account?   |                            |
|             | LOGIN                      |                            |
|             | <br>Click <b>REGISTER</b>  |                            |

After your registration is complete, the **Dashboard** window will appear.

| C | Dashboard | HOSTING OPTIONS                   |
|---|-----------|-----------------------------------|
|   | ∀ Books   | Add section code ADD SECTION CODE |
|   | Sections  |                                   |
|   |           |                                   |

Click the down arrow on the left side of the **Books** box.

p

Type "Excel-Based" into the search box or scroll to the bottom of the list to locate the Excel-Based Decisions in Managerial Accounting 1st edition, title in the **Books** table.

| SHOW 100 ROWS SCSV EXCEL                         |                             |                   | Search: Excel-Based                            |
|--------------------------------------------------|-----------------------------|-------------------|------------------------------------------------|
| Title                                            | Ik Verification Status Data | Set Software Link | Action                                         |
| Excel-Based Decisions in Managerial Accoun       | ing, 1st edition Available  |                   | VERIFY                                         |
| Showing 1 to 1 of 1 entries (filtered from 30 to | tal entries)                |                   | Previous 1 Nex                                 |
|                                                  |                             | C!<br>t           | lick <b>VERIFY.</b> under<br>he Action column. |
| Jse Code from the                                | Verify the Bo               | ook               | Note:<br>The license code or                   |

After entering a valid code, you will receive a message that your verification was successful.

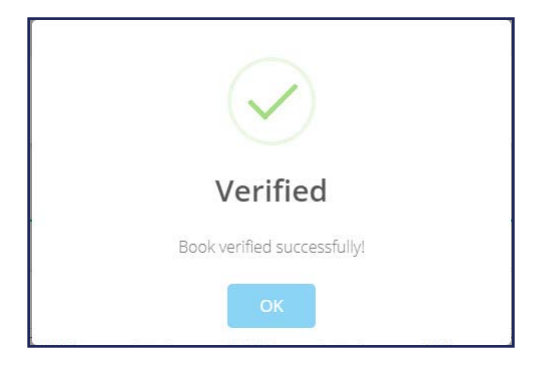

### **Download the Student Data Files**

Data files and Chapter Questions and Problems are provided on the Armond Dalton Resources website. Once you are registered on the Armond Dalton Resources website your will find both of these items in the Books table under the Data Set column . If you do not see these files in the Books table, refresh your browser (F5 or Ctrl+R) and they should appear.

You can ignore the "Click to go" link under software. This link is not applicable to this book.